### Install Steps:

#### 1. Open the folder

| 名称                            | 修改日期            | 类型             | 大小       |
|-------------------------------|-----------------|----------------|----------|
| \mu CutterProCdr              | 2018/3/30 16:50 | 文件夹            |          |
| 퉬 GMS                         | 2018/4/7 13:46  | 文件夹            |          |
| 🖳 CDR插件使用手册.doc               | 2016/6/29 17:05 | Microsoft Word | 419 KB   |
| 👜 CoreDraw Plugin _manual.doc | 2016/6/29 17:04 | Microsoft Word | 486 KB   |
| L3_X4.xslt                    | 2018/4/7 13:45  | XSLT 文件        | 21 KB    |
| 🚳 mfc100.dll                  | 2010/3/18 9:15  | 应用程序扩展         | 4,241 KB |
| 🚳 msvcp100.dll                | 2010/3/18 9:15  | 应用程序扩展         | 412 KB   |
| 🚳 msvcr100.dll                | 2010/3/18 9:15  | 应用程序扩展         | 753 KB   |
| 🖶 Setup.exe                   | 2016/7/9 16:42  | 应用程序           | 31 KB    |

2. Very important:A: Copy the CutterproCdr folder into your computer C disc.

| CutterProCdr                | 2018-03-30 16:50 | 文件夹            |          |
|-----------------------------|------------------|----------------|----------|
| J GMS                       | 2018-04-07 13:46 | 文件夹            |          |
| CDR插件使用手册.doc               | 2018-04-09 13:38 | Microsoft Word | 314 KB   |
| DereDraw Plugin _manual.doc | 2018-04-09 13:42 | Microsoft Word | 318 KB   |
| L3_X4.xslt                  | 2018-04-07 13:45 | XSLT 文件        | 21 KB    |
| 🚳 mfc100.dll                | 2010-03-18 9:15  | 应用程序扩展         | 4,241 KB |
| msvcp100.dll                | 2010-03-18 9:15  | 应用程序扩展         | 412 KB   |
| less msvcr100.dll           | 2010-03-18 9:15  | 应用程序扩展         | 753 KB   |
| Setup.exe                   | 2016-07-09 16:42 | 应用程序           | 31 KB    |

| 名称              | 修改日期             | 美型  | 大小 |
|-----------------|------------------|-----|----|
| 🍌 Config.Msi    | 2017-07-17 9:52  | 文件夹 |    |
| CutterProCdr    | 2017-07-20 16:27 | 文件夹 |    |
| 🗼 dlcache       | 2017-01-11 11:34 | 文件夹 |    |
| 🎉 Program Files | 2017-06-28 15:32 | 文件夹 |    |
| 📕 Windows       | 2017-08-02 9:43  | 文件夹 |    |
| → 用户            | 2016-04-21 9:54  | 文件夹 |    |

B: Copy the 5 files inGMS folder in plugin to your Co

| 2018-01-03 18:57 | GMS 文件                                                                                           | 23 KB                                                                                                    |
|------------------|--------------------------------------------------------------------------------------------------|----------------------------------------------------------------------------------------------------|
| 2018-04-08 18:57 | GMS 文件                                                                                           | 30 KB                                                                                                    |
| 2018-01-03 18:58 | GMS 文件                                                                                           | 19 KB                                                                                                    |
| 2018-02-27 10:12 | GMS 文件                                                                                           | 29 KB                                                                                                    |
| 2018-03-09 16:37 | GMS 文件                                                                                           | 29 KB                                                                                                    |
|                  | 2018-01-03 18:57<br>2018-04-08 18:57<br>2018-01-03 18:58<br>2018-02-27 10:12<br>2018-03-09 16:37 | 2018-01-03 18:57         GMS 文件           2018-04-08 18:57         GMS 文件           2018-01-03 18:58         GMS 文件           2018-01-03 18:58         GMS 文件           2018-02-27 10:12         GMS 文件           2018-03-09 16:37         GMS 文件 |

#### reldraw software GMS folder.

#### → 这台电脑 → 本地磁盘 (C:) → Program Files → CorelDRAW X4 SP2 → Draw → GMS

|    | 名称                      | 修改日期             | 类型     | 大小     |
|----|-------------------------|------------------|--------|--------|
|    | 3 SDFncs                | 2016-04-27 10:58 | 文件夹    |        |
|    | AIClipBrd.gms           | 2009-07-22 18:43 | GMS 文件 | 86 KB  |
| 7晋 | CalendarWizard.gms      | 2006-06-21 14:36 | GMS 文件 | 423 KB |
|    | ColorReplacer.gms       | 2008-06-18 10:43 | GMS 文件 | 104 KB |
|    | ConverTo.gms            | 2008-08-01 16:08 | GMS 文件 | 21 KB  |
|    | CorelVbacn_cachet印章.gms | 2009-01-19 8:25  | GMS 文件 | 100 KB |
|    | Emboss.gms              | 2006-02-17 0:12  | GMS 文件 | 54 KB  |
|    | FileConverter.gms       | 2005-03-07 13:03 | GMS 文件 | 251 KB |
|    | FileConverteren.gms     | 2005-03-07 13:03 | GMS 文件 | 251 KB |
|    | FitObjects.gms          | 2008-06-18 10:42 | GMS 文件 | 60 KB  |
|    | Node.gms                | 2008-10-04 17:18 | GMS 文件 | 51 KB  |
|    | RectangleFixer.gms      | 2008-06-18 10:41 | GMS 文件 | 27 KB  |
|    | SecuriDesign.gif        | 2007-11-16 23:41 | GIF 文件 | 19 KB  |
| 1  | SecuriDesign.gms        | 2008-06-18 10:41 | GMS 文件 | 330 KB |
| -  | ThAddAutoMark.gms       | 2016-07-09 16:30 | GMS 文件 | 32 KB  |
|    | ThAddHandMark.gms       | 2016-07-09 16:35 | GMS 文件 | 19 KB  |
|    | ThDeleteMark.gms        | 2016-07-09 16:30 | GMS 文件 | 15 KB  |
|    | ThOutput.gms            | 2016-07-11 9:19  | GMS 文件 | 18 KB  |
|    | ThOutputOutline.gms     | 2016-07-11 9:19  | GMS 文件 | 19 KB  |
|    | ToJPG.gms               | 2008-08-20 16:57 | GMS 文件 | 37 KB  |
|    | 版本转换器.gms               | 2009-05-15 17:44 | GMS 文件 | 50 KB  |
|    | 书脊计算.gms                | 2009-07-22 18:44 | GMS 文件 | 28 KB  |

# 3. Open the CorelDRAW , click "tools-

#### >>customization..."

| 8   |                                                                                                    |            |                | CorelDR          | RAW X6 - [Ui    | nt |
|-----|----------------------------------------------------------------------------------------------------|------------|----------------|------------------|-----------------|----|
| N   | <u>F</u> ile <u>E</u> dit <u>V</u> iew <u>L</u> ayout <u>A</u> rrange Effe <u>c</u> ts <u>B</u> itmaps Te <u>x</u> t <u>T</u> able | T <u>o</u> | ols <u>W</u> i | ndow <u>H</u>    | lelp            |    |
|     | 🖿 🖬 🖶 🛠 🛍 🛍 🦘 • 🔿 🛛 🔣 🛃 💏 📮 • 🔟 369                                                                                                | ¢ É        | Option:        | i                | Ctrl+J          |    |
| 000 | x: 106.473 mm HH 61.138 mm 100.0 % a 0 0 a a a a                                                                                   | ШŞ         | Custom         | i <u>z</u> ation |                 | F. |
| 8.8 | y: 194.906 mm I 46.406 mm 100.0 %                                                                                                  | ď          | Save Se        | ttings As        | <u>D</u> efault |    |
| ₽.  |                                                                                                    |            | Color N        | lanageme         | ent 🕨           | ŀ  |
| é.  |                                                                                                    |            | Proof C        | olors            |                 | L  |
| ¥   |                                                                                                    |            | Color P        | roof Settir      | ngs             | ŀ  |

## Show dialog

| 1                                                                                                    | Option                                                                                  | ns                                | x |
|----------------------------------------------------------------------------------------------------|-----------------------------------------------------------------------------------------|-----------------------------------|---|
| Workspace General General Gen | Workspace                                                                               | Description:<br>Default workspace |   |
| Click select "<br>, show dialog                                                                                                    | <b>workspace</b> "                                                                      | , click button Import             |   |
| Select the WorkSpace file to Import                                                                                                    | Browse                                                                                  |                                   |   |
| In order to change your current workspac<br>WorkSpace file. Type in the name of your<br>the file.                                                                                                    | e you must import a new workspace from a<br>WorkSpace file or click 'Browse' and select |                                   |   |

| Next | Cancel | Help |   | click | hutton |
|------|--------|------|---|-------|--------|
|      |        |      | , | CHCK  | Dullon |

"Browse..."

Back

|                     |             |            | 打开         |   |     |         |          | X |
|---------------------|-------------|------------|------------|---|-----|---------|----------|---|
| 查找范围(I):            | 퉬 CDR_L3    |            |            | ~ | G 💋 | b 📂 🖽   | <b>-</b> |   |
| Carl                | 名称          | ^          |            |   |     | 修改日期    | l        | 1 |
| 会议的公式               | CutterProCo | łr         |            |   |     | 2018/3/ | 30 16:50 | 3 |
| ACCONDINCE.         | 퉬 GMS       |            |            |   |     | 2018/4/ | 7 13:46  | 3 |
|                     | L3_X4.xslt  |            |            |   |     | 2018/4/ | 7 13:45  | ) |
| 桌面                  |             |            |            |   |     |         |          |   |
| <mark>に</mark><br>库 |             |            |            |   |     |         |          |   |
|                     |             |            |            |   |     |         |          |   |
| computer            |             |            |            |   |     |         |          |   |
|                     |             |            |            |   | _   |         |          |   |
| 网络                  |             |            |            |   |     |         |          | 1 |
|                     | 文件名(N):     | L3_X4.xslt |            |   |     | ~       | 打开(0)    | ) |
|                     | 文件类型(T):    | 工作区文件      | : (*.xslt) |   |     | ~       | 取消       |   |
|                     |             |            |            |   |     |         |          |   |

X3, X4, X5, X6 Select file "L3\_X4.xslt",

| 导入工作区-第1步,共5步                                              | × |
|------------------------------------------------------------|---|
| 选择要导入的工作区文件                                                |   |
| G:\work\DeviceInit\WexX\CDR_6.0\CDR_L3\L3_X4.xslt<br>浏览(B) |   |
| 要更改当前工作区,必须从工作区文件导入一个新工作区。键入工作区文件的<br>名称,或者单击"浏览"并选择文件。    |   |
| 上一步 下一步 取消 帮助                                              |   |

Click "next"

| 导入工作区-第2步,共5步                  | × |
|--------------------------------|---|
| 选择要导入的项目:                      |   |
| ····· 🗹 L3                     |   |
|                                |   |
|                                |   |
|                                |   |
|                                |   |
| 选择要从选定的工作区中导入的项目。默认情况下将选定所有项目。 |   |
|                                |   |
|                                |   |
|                                | _ |
| 上一步 下一步 取消 帮助                  |   |

## Click "next"

| Import WorkSpace - Step 3 of 5                                                                                                    |
|----------------------------------------------------------------------------------------------------|
| Select WorkSpace Location:                                                                                                    |
| <ul> <li>Current Workspace</li> <li>New Workspace</li> </ul>                                                                                                    |
| Importing into your current workspace will overwrite your current toolbars with the<br>ones you have chosen. Selecting New WorkSpace will allow you to create a brand<br>new WorkSpace based on the imported items. |
| Back Next Cancel Help                                                                                                    |

Click "next"

| ī                                                               | 确认导入 ×                            |  |  |  |
|-----------------------------------------------------------------|-----------------------------------|--|--|--|
|                                                                 | 选定的选项:                            |  |  |  |
|                                                                 | 工作区名称:<br>X4默认工作区<br>包含的项目:<br>L3 |  |  |  |
| 您已完成选择!请检查您选择的项目;如果一切都正确,请单击"完成"。如果<br>您要进行一些更改,请使用"上一步"按钮导航向导。 |                                   |  |  |  |
| -                                                               | 上一步                               |  |  |  |

#### Click "finish"

| Options                                                                                                    |                                                            |                                                                                                    |  |  |
|----------------------------------------------------------------------------------------------------|------------------------------------------------------------|----------------------------------------------------------------------------------------------------|--|--|
| Workspace General General Gisplay Git Gisplay Git Gisplay Gisplay Gis | Workspace<br>Adobe® Illustrator®<br>✓ X6 Default Workspace | Description:<br>Default workspace<br>New<br>Delete<br>Import<br>Export<br>Select workspace at startup |  |  |
| < >                                                                                                    |                                                            | OK Cancel Help                                                                                        |  |  |

## Click "ok",

If Install Ok, you can see the new tool bar

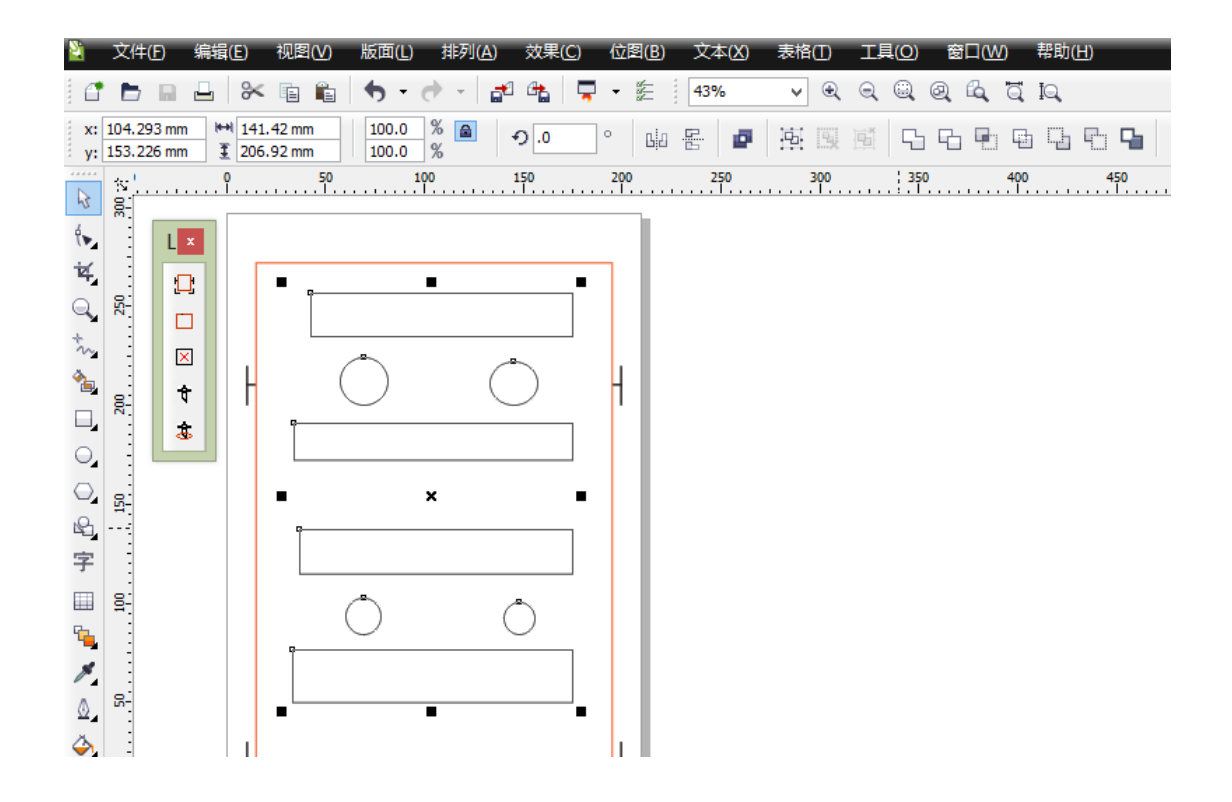

NOTICE : Install finished, if the new tool bar no display ,click mouse right button at tool bar blank , show dialog

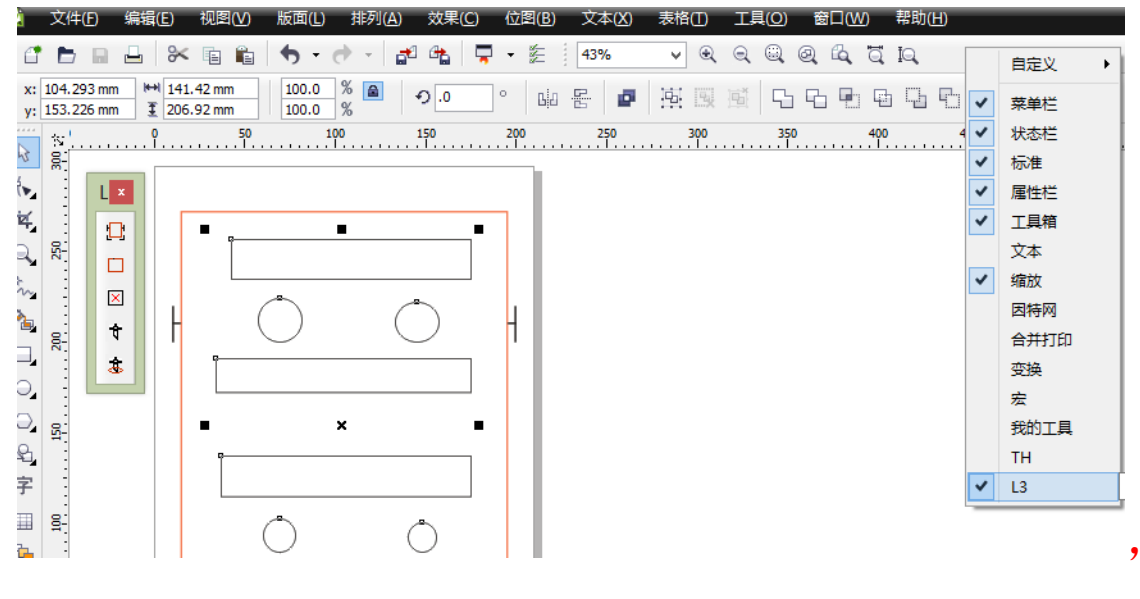

select "L3" tool。